# ل ةتباثلا تاراسملل IP SLA بقعت نيوكت ةەجاو) CLI لالخ نم SG550XG لوحم ىلع IPv4 (رماوألا رطس

## فدەلا

ل ةتباثلا تاراسملل IP SLA بقعت تادادعإ نيوكت ةيفيك لوح تاميلعت ةلاقملا هذه مدقت اقبسم تباثلا راسملا نيوكت مت ،ويرانيسلا اذه يف .كيدل لوحملا ىلع IPv4.

ىلع لوصحلل .<u>انە</u> رقنا ،كيدل لوحملا ىلع IPv4 تباث راسم نيوكت ةيفيك ةفرعمل **:ةظحالم** ةادألا لالخ نم IPv4 ل ةتباثلا تاراسملل IP SLA بقعت نيوكت ةيفيك لوح تاميلعت <u>انه</u> رقنا ،بيولا ىلإ ةدنتسملا ةدعاسملا.

## ەمدقملا

نكلو ،اطشن تباثلا راسملا اهيف نوكي ةلاح مجاوت دق ،تباثلا ميجوتلا مادختسا دنع اذإ ،لاثملا ليبس ىلع .قددحملا ةيلاتلا قوطخلا ربع اهيلإ لوصولا نكمي ال قمجولا قكبش قمجاولا ةلاحو قمجولا قكبشلا ىل سايقم لقاً ىلع يوتحي ينعملا تباثلا راسملا ناك ىلع ام ناكم يف لاصتالا عطق متي كلذ عمو ،ليغشتلا ديق قيلاتلا قوطخلا ىل قرداصلا نكاس قيرطلا تلمعتسا عيطتسي قادالا ،قلاحلا هذه يف .قمجولا قكبشلا ىل راسملا لوط قيقافتا نئاك بقعت رفوي .قكبش قياغلا ىل قيلوصوم اقح دوزي ال وه نأ مغر يكيتاتس قيقافتا نئاك بقعت رفوي .قكبش قياغلا ال ال الا الا الا وصولا ال ولا مال لوط لاصتالا بقعت رفوي .قكبش قياغلا ال ال الا الا علي تن روموم اقح دوزي ال وه نأ مغر يكيتاتس لاصتالا الم عنال مغر يكيتاتس لوميتالا بقعتل قيلاً قتبائلا تاراسملل (IP SLA) تنرتنالا لوكوتورب قمدخ يوتسم لوميتالا بقعتال قيلة قتبائلا تاراسمل عن قددحملا قيلاتا الوط لاميتالا بقي قالا يفيا الا معن الالال الوكوتورب قاد كي المار لوميتالا المولي المال المال الولا الا الولا الالا الوكوتور ال والا الولا الولا لوميتالا الما المال المال الالال الالالا الولا المال الولا الالالا الولا المال الولا المال الولا المال الولا المال الولا المال الولا المال الالالالي الولا المال الالال الولا المال المال الولا الالالي الولا المال المال الولا المال الولا المال المال الولي المال الولا المال المال الولا المال الولا المال الولا المال الولا المال المال المال المال المال المال المال المال المال المال المال المال المال المال المال المال المال المال المال المال المال المال المالي المال الماليان المال المال المال المال المال المال المال المالي المال المال المال الماليا الماليا الماليا المال المال المال الماليا المالمال المال الماليان الماليا المال الماليا الماليا الماليا الماليا الماليا الماليان الماليا الماليالياليالياليا المالياليا

ةلاقملا هذه يف ةمدختسملا ةيسيئرلا تاحلطصملا يلي ام فصي:

- ناونع ىلٍ دجاو ICMP ىدص بلط لاسراٍب IP SLAs ICMP Echo ةيلمع لك موقت **قيلمعلا** ادر رظتنت مث .ەنيوكت مت ددرت لدعمب فدە.
- دعب .لفسأل وأ ىلعأل امإ ةلاحلا .ةيلمع ةلاحب بقعت نئاك لك ظفتحي **نئاكلا قلاح** ةيلمع عاجرا دوك ليوحت يلاتلا لودجلا ددحي .ليغشت ىلإ ةلاحلا دادعا متي ،نئاكلا ءاشنإ IP SLAs ان الالالا الالالا :

| حالة عملية التعقب | كود إرجاع العملية |
|-------------------|-------------------|
| لأعلى             | موافق             |
| لأسفل             | الخطأ             |

اهتلودج ناك اذإ وأ راسملا ةطيسو ةطساوب ةددحملا IP SLAs ةيلمع نيوكت متي مل اذإ **:ةظحالم** ةلاح ىلع دوجوم ريغ بقعت نئاكب طبترملا قيبطتلا لصحيس ."قفاوم" اهتلاح نإف ،ةقلعم "ىلعأل".

- ينعي امم ،ةقلعم وأ اروف أدبت ةيلمعلا نأ ينعي امم ،امإ اذه ةلودج نكمي **SLA ةيلمع ةلاح** اهطيشنت متي مل نكلو اهؤاشنإ مت اهنأ.
- . ICMP أطخ ةلااسر وأ ICMP ىدص ىلع درلا ةلااسر راظتنا ةرتف ددجي **قلءملاً قميق**
- :يلي امل اقفو ةيلمعلا عاجرا دوك نييعت متي ،ةيلمعلا ءاهتنا دعب **عاجرالا زمر**
- ."قِفاوم" ىلإ عاجرالا زمر نييعت مت ICMP Echo در يقلت مت •
- .أطخ ىلإ عاجرالا زمر نييعت مت **ICMP أطخ <mark>ىلع در يقلت مت</mark>**
- .أطخ ىلا عاجرالا زمر نييعت مت  **ICMP ىلع در يأ مالتس متي مل**
- زمر نييعت مت **ردصملا ةەجاو وأ ەنيوكت مت يذلا ردصملا IP ناونع ىلاٍ لوصولا نكمي ال** أطخ ىلاٍ عاجرالا
- Tracker تايلمعلا جئاتن عبتتي.
- ريغتت نأ بجي بقعتلا نئاك ةلاح نأ ىلإ IP SLA ةيلمع ةجيتن ريشت امدنع **ريخأتلا** تقيلاتلا تاءارجإلاب موقي بقعتلا نئاك نإف ،Y نم X يلإ
  - َ ريخأتلا تقؤم ليغشتب بقعتلا نئاك موقيو بقعتلا نئاك ةلاح رييغت متي مل ∘ ينمزلا لصافلل.
  - َ ،تقوْمِلا ءاغلإ متو ،تقوْمِلا نييعت ءانثأ ىرخأ ةرم (Y) ةيلصألا ةلاًحلاً يقلت مت اذإ ∘ قراحلاً لظتو Y.
  - ريرمت متيو X ىلإ بقعتلا نئاك ةلاح رييغت متي ،ريخأتلا تقؤم ةيحالص تەتنا اذإ ∘ ةنرتقملا تاقيبطتلا ىلإ X ةلاح.

#### تباثلا جمانربلا رادصاٍ | قيبطتلل ةلباقلا ةزهجألا

• SG550XG | 2.3.0.130 (<u>ثدحألا ليزنت</u>)

## IPv4 ل ةتباثلا تاراسملل IP SLA بقعت نيوكت

#### ICMP ىدص تايلمع نيوكت

امه نايضارتفالا رورملا ةملكو مدختسملا مسا .لوحملا مكحت ةدحو ىلإ لوخدلا لجس .1 ةوطخلا cisco/cisco. لخدأف ،ةديدج رورم ةملك وأ ديدج مدختسم مسا نيوكت نم تيهتنا دق تنك اذإ .كلذ نم الدب دامتعالا تانايب

وأ SSH لالخ نم SMB لوحمل (CLI) رماوألا رطس ةمجاو ىلإ لوصولا ةيفيك ةفرعمل **:قظحالم** Telnet، <del>انه</del> رقنا.

[User Name:cisco [Password:\*\*\*\*\*\*\*\*\*

مادختسإ متي ،لاثملا اذه يف .كيدل لوحملل قيقدلا زارطلا بسح رماوألا فلتخت دق **:ةظحالم** SG550XG-24T.

لالخ نم "ماعلا نيوكتلا" عضو ىلإ لخدا ،لوحملل "تازايتمالا يذ EXEC" عضو نم .2 ةوطخلا يلاتان لاخدا :يلي ام لخدأ ،IP SLA نيوكت عضو لاخداو IP SLA ةيلمع نيوكت ءدبل .3 ةوطخلا

SG550XG(config)#ip sla [operation]

• تادادع حسم ديرت يتلا IP SLA ةيلمع ديدحتل اذه ةيلمعلا مقر مادختسا متي - **قيلمعلا •** دملا .اهل from 1 to 64.

ة توجوملا IP SLAs تايلمع نم ددع مادختساب ةديدج IP SLAs قيلمع نيوكت كنكمي ال **:ةظحالم** قيلمع فذح الوأ بجي IP SLAs دوجوملا IP SLAs قيلمع فذح الوأ

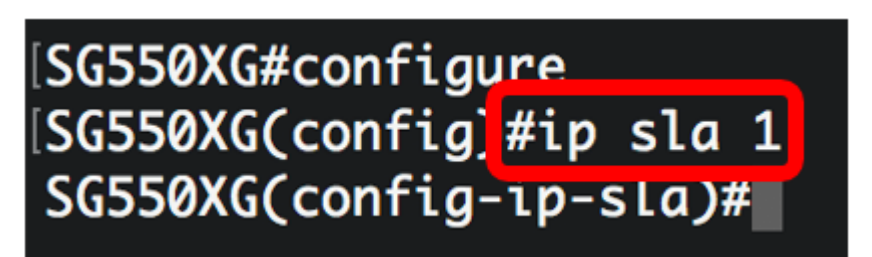

.1 مقر IP SLA ةيلمع ءاشنإ متي ،لاثملا اذه يف **:ةظحالم** 

يل الم لخدأ ،ةدوجوم IP SLA ةيلمع ةلازإل (يرايتخإ) .4 ةوطخلا ا

SG550XG(config)#noip sla [operation]

:يلي ام لخدأ ،IP SLA ل ICMP ىدص ةيلمع نيوكتل .5 ةوطخلا

SG550XG(config-ip-sla)#icmp-echo [ip-address | hostname] {{[source-ip ip-address] [nexthop-ip ip-address]}}

- . فيضملا مسا وأ ةهجولل IP ناونع IP ناونع IP ناونع •
- source-ip-address (ايراي اذا مت اذا (يراي تخا) IP ناونع لخداف ، IP ديدحت مدع دنع . ردصمل IP ناونع لخداف . ةەجولا يلإ برقألا IP ناونع IP ل ICMP يدص ةيلمع راتخت ،ردصمل IP ناونع.

[SG550XG#configure [SG550XG(config)#ip sla 1 [SG550XG(config-ip-sla]#icmp-echo 192.168.1.1 source-ip 192.168.100.126

[SG550XG#configure [SG550XG(config)#ip sla 1 [SG550XG(config-ip-sla)#\$-ip 192.168.100.126 next-hop-ip 192.168.100.1

وه ردصملا IP ناونعو ،192.168.1.1 وه فدهلا ةيلمعلاب صاخلا IP ناونع ،لاثملا اذه يف **:ةظحالم** 192.168.100.12 وه ةيلاتلا ةوطخلل IP ناونعو ،192.168.100.1

ام لخدأ ،IP SLA ةيلمعل بلطلا ةمزح ةلومح يف لوكوتوربلا تانايب مجح نييعتل .6 ةوطخلا يلي:

SG550XG(config-ip-sla-icmp-echo)#request-data-size [bytes]

. from 28 to 1472 دملا. تيابلاب ةيلمعلل بلطلا ةمزح ةلومح مجح - **تيابلا تادحو •** 

تانايبلا مجح .تياب 28 وه ICMP Echo ةيلمعل يضارتفالا بلطلا ةمزح تانايب مجح **:ةظحالم** .تياب 64 قعس IP قمزح لعجي يذلاو ،ICMP قمزح نم ةلومحلا ءزج وه اذه SG550XG#configure SG550XG(config)#ip sla 1 SG550XG(config-ip-sla)#\$-ip 192.168.100.126\_next-hop-ip 192.168.100.1 SG550XG(config-ip-sla-icmp-echo)#request-data-size 32 SG550XG(config-ip-sla-icmp-echo)#

تياب 32 ىلع بلطلا تانايب مجح نييعت متي ،لاثملا اذه يف **:ةظحالم**.

يلي ام لخدأ ،ةددحملا IP SLA ةيلمع راركت لدعم نييعتل .7 ةوطخلا :

SG550XG(config-ip-sla-icmp-echo)#**frequency** [seconds]

.يناث 10 from 10 to 500 ىدملا IP SLAs. يناث 10 to 500 تايلمع نيب يناوثلا ددع - **ناوث •** 

تمق اذإ .ةيلمعلاا ةدم لااوط ةنيعم ةريتوب ةدحاو IP لوكوتوربل SLA ةيلمع رركتس **:ةظحالم** مت يتلا ةديدجلا ددرتلا ةميق رثؤتس .اضيأ ةلەملا نيوكت بجيف ،ددرتلا نيوكتب يلاحلا ددرتلل ينمزلا لصافلا ىلع رمألا اذه ةطساوب اەنيوكت

[SG550XG#configure [SG550XG(config)#ip sla 1 [SG550XG(config-ip-sla)#\$-ip 192.168.100.126 next-hop-ip 192.168.100.1 [SG550XG(config-ip-sla-icmp-echo)#request-data-size 32 [SG550XG(config-ip-sla-icmp-echo]#frequency 30 [SG550XG(config-ip-sla-icmp-echo]#

ةيناث 30 ىلع ددرتلا نييعت متي ،لاثملا اذه يف **:ةظحالم**.

بلطلا ةمزحل ةباجتسا IP SLA ةيلمع هيف رظتنت يذلا تقولا رادقم نييعتل .8 ةوطخلا يلي ام لخداً ،اهب ةصاخلا:

SG550XG(config-ip-sla-icmp-echo)#timeout [milliseconds]

• بلطلا ةمزح نم ةباجتسإ يقلتل ةيلمعلا هيف رظتنت يذلا تقولا لوط - **قينات يللم •** يللم 5000 ىلإ ةيناث يللم 50 from 50 ىدملا. (قيناث يللم) قيناث يللملاب ،اهب ةصاخلا . قيناث

SG550XG#configure SG550XG(config)#ip sla 1 SG550XG(config-ip-sla)#\$-ip 192.168.100.126 next-hop-ip 192.168.100.1 SG550XG(config-ip-sla-icmp-echo)#request-data-size 32 SG550XG(config-ip-sla-icmp-echo)#frequency 30 SG550XG(config-ip-sla-icmp-echo)#timeout 1000 SG550XG(config-ip-sla-icmp-echo)#

ةيناث يللم 1000 ىلع ةلەملا نييعت متي ،لاثملا اذه يف **:ةظحالم**.

ICMP" ل "ICMP ىدص" قايس نم جورخلل **exit** رمألاا لخدأ .9 ةوطخلا

SG550XG(config-ip-sla-icmp-echo)#**exit** 

SG550XG#configure SG550XG(config)#ip sla 1 SG550XG(config-ip-sla)#\$-ip 192.168.100.126 next-hop-ip 192.168.100.1 SG550XG(config-ip-sla-icmp-echo)#request-data-size 32 SG550XG(config-ip-sla-icmp-echo)#frequency 30 SG550XG(config-ip-sla-icmp-echo)#timeout 1000 SG550XG(config-ip-sla-icmp-echo]#exit SG550XG(config-ip-sla)#

يلي ام لخدأ ،ةدحاو IP SLA ةيلمعل ةلودجلا تاملعم نيوكتل .10 ةوطخلا :

SG550XG(config-ip-sla)#ip sla schedule [operation] life forever start-time now

| SG550XG#configure                                                      |  |  |  |  |  |
|------------------------------------------------------------------------|--|--|--|--|--|
| SG550XG(config)#ip sla 1                                               |  |  |  |  |  |
| SG550XG(config-ip-sla)#\$-ip 192.168.100.126 next-hop-ip 192.168.100.1 |  |  |  |  |  |
| SG550XG(config-ip-sla-icmp-echo)#request-data-size 32                  |  |  |  |  |  |
| SG550XG(config-ip-sla-icmp-echo)#frequency 30                          |  |  |  |  |  |
| SG550XG(config-ip-sla-icmp-echo)#timeout 1000                          |  |  |  |  |  |
| SG550XG(config-ip-sla-icmp-echo)#exit                                  |  |  |  |  |  |
| SG550XG(config-ip-sla #ip sla schedule 1 life forever start-time now   |  |  |  |  |  |
| SG550XG(config-ip-slg)#                                                |  |  |  |  |  |
|                                                                        |  |  |  |  |  |

ءدبلل ةلودجو ىمسم ريغ لجأ ىلإ ليغشتلل 1 ةيلمعلا نيوكت مت ،لاثملا اذه يف **:ةظحالم** اروف.

ام لخدأ ،ةنيعم ةيلمع وأ IP SLA تايلمع عيمج لوح تامولعملا ضرعل (يرايتخإ) .11 ةوطخلا يلي

SG550XG#show ip sla operation [operation]

• الامب ةصاخلا ليصافتلا ضرع متيس يتلا IP SLAs تايلمع ددع (يرايتخإ) - **قيلمعلا**. دملا sfrom one to 64.

| SG550XG(config-ip-sla)#end           |  |  |  |  |
|--------------------------------------|--|--|--|--|
| [SG550X(#show ip sla operation 1     |  |  |  |  |
| IP SLA Operational Number: 1         |  |  |  |  |
| Type of operation: icmp-echo         |  |  |  |  |
| Target address: 192.168.1.1          |  |  |  |  |
| Nexthop address: 192.168.100.1       |  |  |  |  |
| Source Address: 192.168.100.126      |  |  |  |  |
| Request size (ICMP data portion): 32 |  |  |  |  |
| Operation frequency: 30              |  |  |  |  |
| Operation timeout: 1000              |  |  |  |  |
| Operation state: scheduled           |  |  |  |  |
| Operation Success counter: 19        |  |  |  |  |
| Operation Failure counter: 2         |  |  |  |  |
| ICMP Echo Request counter: 21        |  |  |  |  |
| ICMP Echo Reply counter: 19          |  |  |  |  |
| ICMP Error counter: 0                |  |  |  |  |
| SG550XG#                             |  |  |  |  |

.1 ةيلمعلل IP SLA تامولعم ضرع متي ،لاثملا اذه يف **:ةظحالم** 

قېلمعل حاجنب اەضرعو ICMP ىدص تايئاصحإ نيوكت نم نآلا تيەتنا دق نوكت نأ بجي SLA قيلمعل حاجنب اەضرعو SLA دص تايئامي كيدل لوحملا ىلع قنيعم.

#### SLA بقعت نيوكت

لالخ نم "ماعلا نيوكتلا" عضو ىلإ لخدا ،لوحملل "تازايتمالا يذ EXEC" عضو نم .1 ةوطخلا يلاتل لاغدا

SG550XG#**configure** 

يلي ام لخدأ ،بقعتلا نيوكت عضو لاخدالو IP SLA ةيلمع ةلاح بقعتل .2 ةوطخلا ا

SG550XG(config)#track [object-id] ip sla [operation] state

- . from 1 to 64 ىدملا. بقعتلا نئاك لثمي يذلا نئاكلا مقر **نئاكلا فرعم**
- . from 1 to 64 ىدملا. اەبقعتت يتلا IP SLAs تايلمع ددع **ةيلمعلا** .
- العامة تقرير المعالية المعالية المعالية المعالية المعالية المعالية المعالية المعالية المعالية المعالية الم

## [SG550XG#configure [SG550XG(config]#track 1 ip sla 1 state SG550XG(config-track)#

.1 ةيلمعلاب ەنارتقإو 1 نئاكلا فرعم ءاشنإ متي ،لاثملا اذه يف **:ةظحالم** 

ام لخدأ ،بقعتلا نئاكل ةلاحلا تارييغت ريخأتل يناوثلاب ةينمز ةرتف نيوكتل .3 ةوطخلا يلي

SG550XG(config-track)#delay {{up [seconds] down [seconds] | up [seconds] | down [seconds]}}

- up seconds (إيرايتخإا تارييغت ريخأتل يناوثلاب تقولاا نم ةرتف ددحي (يرايتخإ) up seconds لفسأ نم ةلاحل تم ق ي ي ناث 180 ي تح دحاو from ي دملاً .ي ل عا ي ل
- ىلعأ نم ةلاحلا تارييغت ريخأتل يناوثلاب تقولا نم ةرتف ددحي (يرايتخإ) **ناوث لفسأ** يناث 180 ىتح دحاو from ىدملا. لفسأ ىلإ

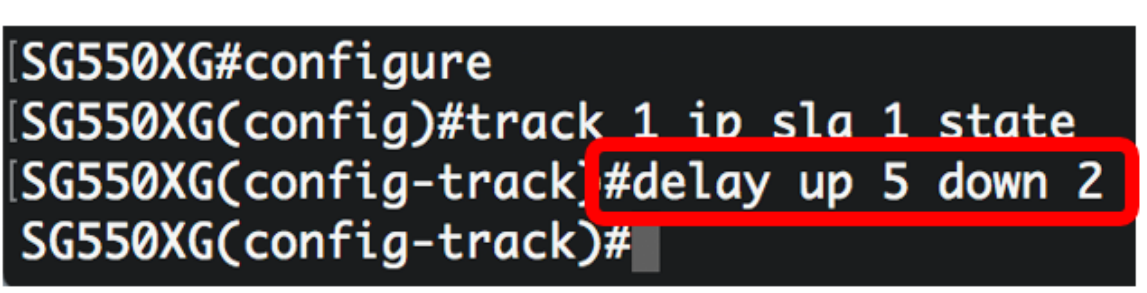

ريخأتلا نييعت متيو ناوث سمخ ىلع ىلعأل ريخأتلا نييعت متي ،لاثملا اذه يف **:ةظحالم** نيتيناث ىلع لفسأل.

:يلي ام لخدأ ،IP SLA تادادع حسمل (يرايتخإ) .4 ةوطخلا

SG550XG(config)#clear ip sla counters [operation]

• تادادع حسم ديرت يتلا IP SLA ةيلمع ديدحتل اذه ةيلمعلا مقر مادختسا متي - **قيلمعلا •** ددملا .اهل from one to 64.

:"تازايتمالا يذ EXEC" عضو ىلإ ةدوعلل end رمألا لخِدأ .5 ةوطخلا

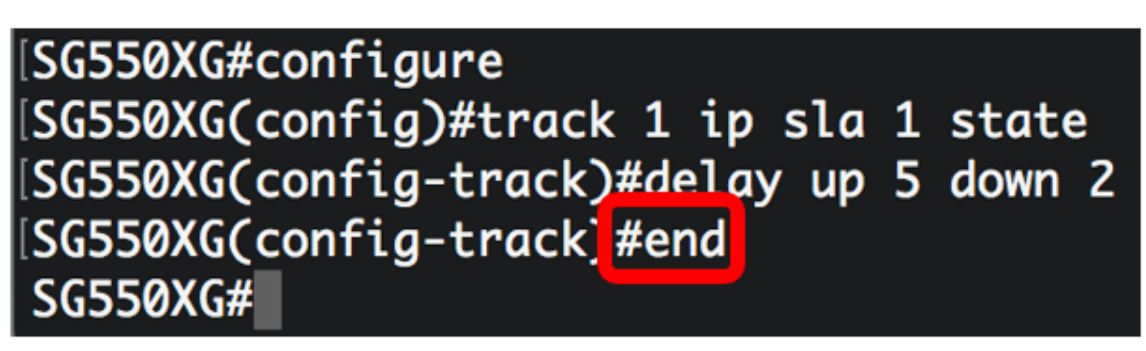

،نيعم عبتت نﺉاك وأ عبتتلا تانﺉاك لك نع تامولعملا ضرعي نأ (يرايتخٳ) .6 ةوطخ لخدي يلاتلا:

SG550XG(config)#**show track [track-id]** 

ىدملا. ەب ةصاخلا ليصافتلا ضرع متيس يذلا بقعتلا نئاك ددع (يرايتخإ) - **نئاكلا •** from one to 64.

| <pre>[SG550XG#configure<br/>[SG550XG(config)#track 1 ip sla 1 state<br/>[SG550XG(config-track)#delay up 5 down 2<br/>[SG550XG(config-track)#end<br/>[SG550X(#show track 1</pre> |                 |                   |                     |          |            |                             |  |  |
|----------------------------------------------------------------------------------------------------|-----------------|-------------------|---------------------|----------|------------|-----------------------------|--|--|
| Object<br>Number                                                                                                    | Object<br>State | Operation<br>Type | Operation<br>Number | Up Delay | Down Delay | Delay Interval<br>Remainder |  |  |
| 1                                                                                                    | up              | icmp-echo         | 1                   | 5        | 2          | 0                           |  |  |
| SG550XG#                                                                                                    |                 |                   |                     |          |            |                             |  |  |

.1 نئاكلل IP SLA بقعت تامولعم ضرع متي ،لاثملا اذه يف **:ةظحالم** 

ىلٍ دادعٍا ةيلمع لكشي لا، ،حاتفملا نم بولسأ EXEC زايتما وذلا يف (يرايتخاٍ) .7 ةوطخ ذقني يلاتال لخدي ب دربم ليكشت ةفزاجملامسأر وذلا:

SG550XG#copy running-config startup-config

[SG550X(#copy running-config startup-config Overwrite file [startup-config].... (Y/N)[N] ?

دربم overwrite لا نإ ام حيتافم ةحول ك قوف نم ام ل **ن** وأ ةقفاومل Y ةفاحص (يرايتخإ) .8 ةوطخ [config] .ثح ةلاسر رهظي.

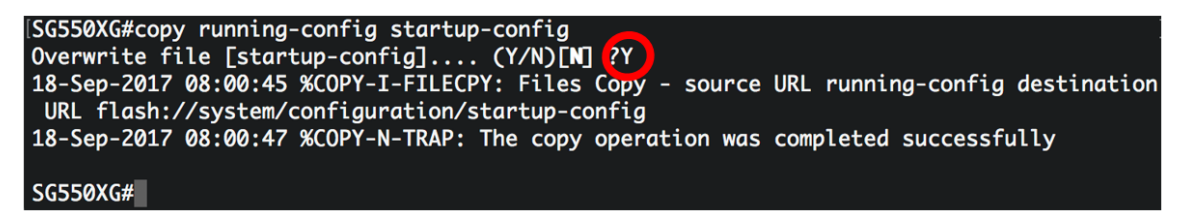

ا بجي IP v4 ل ةتباثلا تاراسملل IP SLA بقعت تادادعإ نيوكت نم نآلا تيەتنا دق نوكت نأ بجي IP v4 . جاجنب كيدل لوحملا ىلع.

عرض فيديو متعلق بهذه المقالة...

<u>انقر هنا لعرض المحادثات التقنية الأخرى من Cisco</u>

ةمجرتاا مذه لوح

تمجرت Cisco تايان تايانق تال نم قعومجم مادختساب دنتسمل اذه Cisco تمجرت ملاعل العامي عيمج يف نيم دختسمل لمعد يوتحم ميدقت لقيرشبل و امك ققيقد نوكت نل قيل قمجرت لضفاً نأ قظعالم يجرُي .قصاخل امهتغلب Cisco ياخت .فرتحم مجرتم اممدقي يتل القيفارت عال قمجرت اعم ل احل اوه يل إ أم اد عوجرل اب يصوُتو تامجرت الاذة ققد نع اهتي لوئسم Systems الما يا إ أم الا عنه يل الان الانتيام الال الانتيال الانت الما